# DIR-620 installijuhend

### Süsteeminõuded ja seadmed

- Arvuti operatsioonisüsteemiga, mis toetab veebibrauserit.
- Veebibrauser, millega saab ligi ruuteri veebipõhisele liidesele: Windows Internet Explorer, Mozilla Firefox, Google Chrome või Opera.
- NIC (võrgu- või wifi adapter), millega ühendada ruuter.
- Traadita NIC (wifi adapter), millega luua traadita võrk.
- Wimax USB modem, millega saab Wimax kaudu internetiga ühenduda (soovitatud USB modemite nimekirja leiate veebist aadressil <u>www.dlink.ee</u>).
- ! Mõned Wimax operaatorid nõuavad, et kasutajad aktiveeriks enda Wimax USB modemid enne kasutama hakkamist.
  - 3G/2G või CDMA USB modem (soovitatud USB modemite nimekirja leiate veebist aadressil www.dlink.ee), millega kasutate interneti ühendamiseks 3G/2G või CDMA võrgu kaudu.
- ! Teie 3G/2G või CDMA USB modemis peab olema teie opraatori aktiivne SIM-kaart.

### Vaikeseaded

| Ruuteri IP aadress         | 192.168.0.1 |
|----------------------------|-------------|
| Kasutajanimi (login)       | admin       |
| Salasõna                   | admin       |
| Traadita võrgu nimi (SSID) | DIR-620     |

## Multifunktsionaalse traadita ruuteri ühendamine ja seadistamine

Arvuti koos võrguadapteriga (op.süsteem Windows XP)

- 1. Lülitage arvuti välja.
- 2. Ühendage võrgukaabel suvalise LAN pordiga ruuteri tagaküljel ja teie arvuti võrgupordiga.
- 3. Ühendamaks WiMAX, CDMA või 3G/2G võrguga: ühendage enda USB modem ruuteri tagaküljel asuvasse USB porti.
- 4. Ühendage ruuteri vooluadapter ruuteriga ning sisestage see elektripistikusse.
- 5. Käivitage enda arvuti ning oodake kuni operatsioonisüsteem on täielikult käivitunud.

Nüüd seadistage enda arvuti nii, et ta saaks IP aadressi automaatselt (DHCP kliendina).

- 1. Vajutage Start nuppu, seejärel Control Panel -> Network and Internet Connections -> Network Connection.
- 2. Network Connections aknas tehke hiirega parempoolne klikk Local Area Connection peal ning valige Properties.

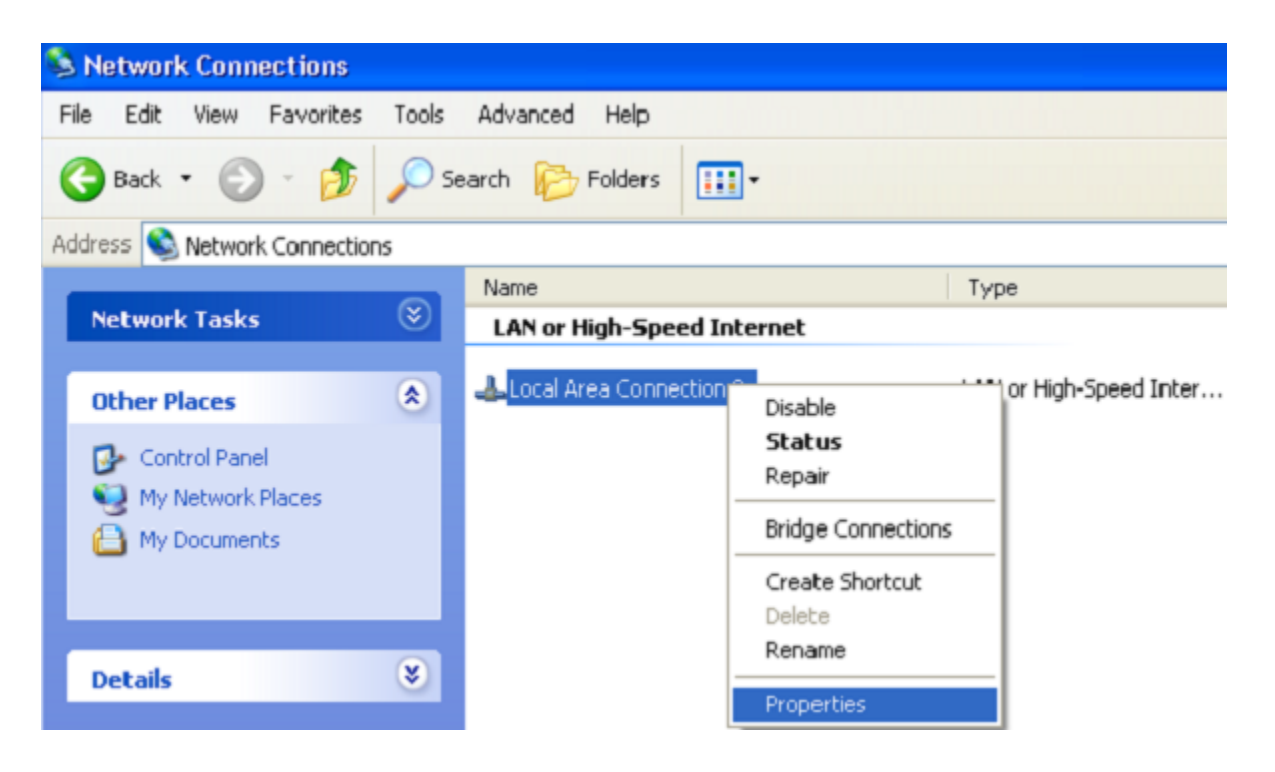

3. Local Area Connection aknas, General vahelehel, This connection uses the following items sektsioonis, valige Internet Protocol (TCP&IP) ning klikake Properties nuppu.

| 🕹 Local Area Connecti                                                         | on 2 Propertie                                                  | s                                  | ?     | × |
|-------------------------------------------------------------------------------|-----------------------------------------------------------------|------------------------------------|-------|---|
| General Authentication                                                        | Advanced                                                        |                                    |       | _ |
| Connect using:                                                                |                                                                 |                                    |       |   |
| B D-Link DFE-550TX                                                            | 10/100 Adapter                                                  |                                    |       |   |
|                                                                               |                                                                 | <u>C</u> onfigure                  |       |   |
| This connection uses the                                                      | following items:                                                |                                    |       |   |
| 🗆 🐨 NWLink NetBIOS                                                            | 6                                                               |                                    | ^     |   |
| NWLink IPX/SP                                                                 | X/NetBIOS Compa                                                 | tible Transport Pr                 | ot    |   |
| Internet Protocol                                                             | (TCP/IP)                                                        |                                    | ~     |   |
| <                                                                             | 111                                                             |                                    | >     |   |
| I <u>n</u> stall                                                              | <u>U</u> ninstall                                               | Properties                         | 2     | ) |
| Description                                                                   |                                                                 |                                    |       |   |
| Transmission Control Pr<br>wide area network proto<br>across diverse intercon | otocol/Internet Pro<br>ocol that provides o<br>nected networks. | tocol. The defaul<br>communication | lt    |   |
| ✓ Show icon in notification                                                   | on area when conn                                               | ected                              |       |   |
|                                                                               |                                                                 | ок Са                              | ancel |   |

4. Valige Obtain an IP address automatically nupp. Vajutage OK.

| Internet                      | Protocol (TCP/IP) Prope                                                                        | rties                            |                  |                          | ?               | × |
|-------------------------------|------------------------------------------------------------------------------------------------|----------------------------------|------------------|--------------------------|-----------------|---|
| General                       | Alternate Configuration                                                                        |                                  |                  |                          |                 |   |
| You ca<br>this cap<br>the app | n get IP settings assigned autom<br>ability. Otherwise, you need to a<br>ropriate IP settings. | atically if you<br>isk your netv | ur net<br>vork a | work supp<br>administrat | oorts<br>or for |   |
| <u>⊙ 0</u>                    | otain an IP address automatically                                                              | ,                                |                  |                          |                 |   |
| OU2                           | e the following IP address: —                                                                  |                                  |                  |                          |                 |   |
| _IP ac                        | ldress:                                                                                        |                                  |                  |                          |                 |   |
| Subr                          | net mask:                                                                                      |                                  |                  |                          |                 |   |
| <u>D</u> efa                  | ult gateway:                                                                                   |                                  |                  |                          |                 |   |
| 0                             | gtain DNS server address autom                                                                 | atically                         |                  |                          |                 |   |
| OU:                           | e the following DNS server add                                                                 | resses:                          |                  |                          |                 |   |
| Prefe                         | erred DNS server:                                                                              |                                  |                  |                          |                 |   |
| Alter                         | nate DNS server:                                                                               |                                  |                  |                          |                 |   |
|                               |                                                                                                |                                  |                  | Advan                    | ced             | ) |
|                               |                                                                                                |                                  | ОK               |                          | Cancel          |   |

Vajutage **OK**. Nüüd on teie arvuti seadistatud saamaks automaatselt IP aadressi.

## Arvuti wifi adapteriga (op.süsteem Windows XP)

- 1. Ühendamaks WiMAX, CDMA või 3G/2G võrguga: ühendage enda USB modem ruuteri tagaküljel asuvasse USB porti.
- 2. Ühendage ruuteri vooluadapter ruuteriga ning sisestage see elektripistikusse.
- 3. Käivitage enda arvuti ning oodake kuni operatsioonisüsteem on täielikult käivitunud.
- 4. Lülitage enda wifi adapter sisse.

Nüüd seadistage wifi adapter.

1. Vajutage Start nuppu, seejärel Control Panel -> Network and Internet Connections -> Network Connection.

2. Valige wireless connection (traadita ühendus) ikoon ning veenduge, et wifi adapter on sisselülitatud.

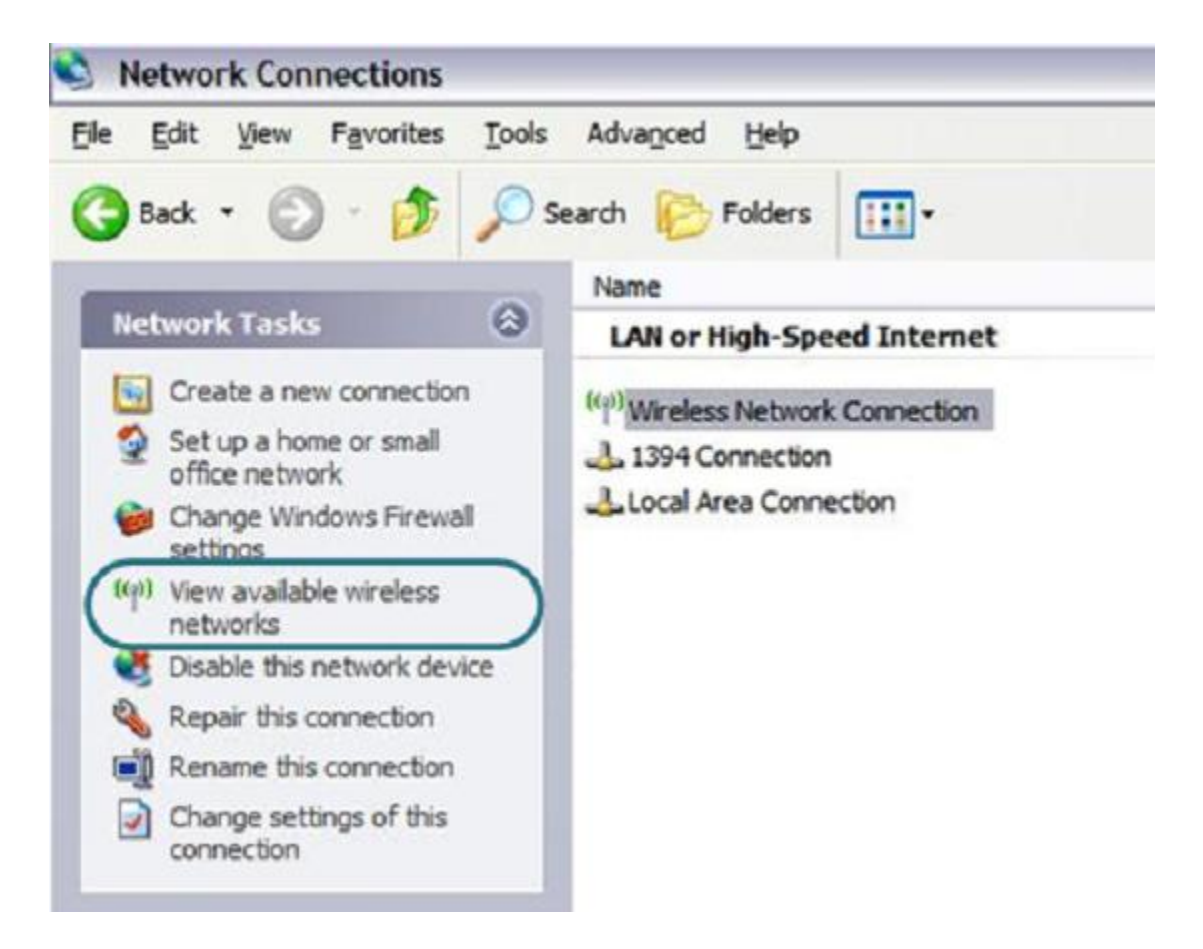

- 3. Otsige olemasolevaid traadita võrke.
- 4. Avatud Wireless Network Connection aknas valige sobiv traadita võrk (DIR-620) ja vajutage nuppu Connect.

Pärast seda avaneb aken Wireless Network Connection Status.

### Veebipõhise liidesega ühendumine

- 1. Nüüd saate ruuteri veebipõhises liideses muuta soovitud parameetreid
- 2. Käivitage veebibrauser

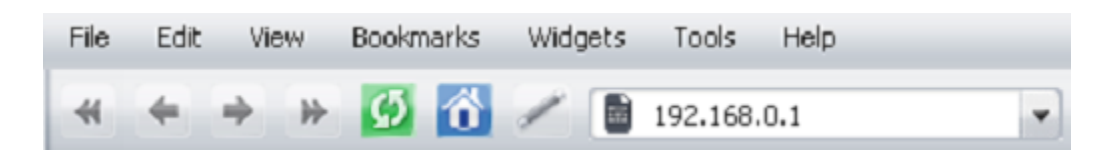

- 3. Sisestageveebibrauseri aadressireal ruuteri IP aadress (vaikimisi on 192.168.0.1). Vajutage Enter.
- 4. Avatud lehel sisestage administraatori konto jaoks kasutajanimi (login) ja salasõna (vaikimisi on kasutajanimi ja salasõna: **admin** ja **admin**). Vajutage **Enter**.

| Login:    | admin |
|-----------|-------|
| Password: | ****  |
| Clear     | Enter |

Kui näete veateadet "The page cannot be displayed" või ("Unable to display the page"/"Could not connect to remote server") enne ruuteri veebipõhise liidesega ühendamist, veenduge et olete õieti ühendanud ruuteri enda arvutiga.

Pärast õnnestunud registreerimist avaneb statistika leht. Sellel lehel näete põhilist infot ruuteri ja selle tarkvara kohta.

|                                     |                              | System      | Language    |
|-------------------------------------|------------------------------|-------------|-------------|
| D-Link<br>Building Networks for Peo | sple                         | _           | _           |
|                                     |                              |             | Start       |
| Start 🕥<br>Internet Setup           | Statistics:                  |             |             |
| Status                              | Parameter                    | ¥a          | lue         |
| Net 🕤                               | Total memory:                | 30184       | Kbyte       |
| Firewal                             | Free memory:                 | 15420       | Kbyte       |
| USB modem                           | Uptime:                      | 0 day, 1 ho | ur, 27 min. |
| System                              | Load average (1, 5, 15 min): | 0.04, 0.    | 01, 0.00    |
|                                     | Total processes:             | 2           | 7           |

! On soovitav, et muudaksite ära vaikimisi seatud administraatori salasõna. Seda saata teha **System ->** Administrator password lehel.

Ruuteri veebipõhine liides on kakskeelne (inglise/vene). Keelt saate ise **Language** vahelehelt muuta kui lähete hiirega selle peale.

Kui PIN-koodi küsimine on teie CDMA või 2G/3G USB modemil aktiveeritud, kuvatakse peale veebipõhisesse liidesesse sisselogimist leht, kus seda küsitakse.

|                                |                            | System | Language  |
|--------------------------------|----------------------------|--------|-----------|
| D-Lin<br>Building Networks for | Reople                     |        |           |
|                                |                            |        | USB modem |
| Start                          |                            |        |           |
| Internet Setup                 |                            |        |           |
| Status                         | Enter DIN code:            |        |           |
| Net                            | Enter PIN Coue:            |        |           |
| Firewal                        | Attempts left: 3 PIN code: |        |           |
| USB modem 🕥                    |                            |        |           |
| Information                    | Apply                      |        |           |
| PIN                            |                            |        |           |
| WIMAX                          |                            |        |           |
| System                         |                            |        |           |

Sisestage SIM-kaardi PIN kood vajalikule väljale ning vajutage **Apply** nuppu.

Seadistage internetiühendus vastavalt juhenditele, mida olete enda operaatorilt saanud.

#### Ühenduse seadistamine WiMax võrgus

Kui soovite ühendada enda ruuterit internetiga WiMAX USB-modemiga automaatselt peale sisselülitamist, järgige allolevat juhendit:

- 1. Minge **NET > Network interfaces** lehele.
- 2. Vajutage lingile **WiMAX.**
- 3. Valige liidese tüüp vastavalt enda WiMAX operaatori seadetele (**Static, DHCP** või **PPPoE**). Kui valite Static, siis peate sisestama spetsiifilised seaded.
- 4. Valige Start nupu juures Auto kui soovite, et WiMAX käivituks kui lülitate sisse ruuteri.
- 5. Vajutage nuppu Change
- 6. Lehel **Net -> Network interfaces** valige **WAN**.
- 7. Valige **Start** nupu juures **Manual**, et keelata ruuteri sisselülitamisel WAN automaatne käivitus.
- 8. Vajutage nuppu Change.

# Ühenduse seadistamine CDMA või 3G/2G võrgus

Kui soovite ühendada enda ruuterit internetiga CDMA või 3G/ USB-modemiga automaatselt peale sisselülitamist, järgige allolevat juhendit:

- 1. Minge USB modem -> Information lehele
- 2. Valige teile sobiv võrgutüüp Enable USB modem rippmenüüst
- CDMA USB modem:
  - **EVDO+1X**: Modem ühendub EVDO võrku. Kui see pole saadaval, ühendub ta 1X võrku.
  - **EVDO only**: Modem ühendub ainult EVDO võrku.
  - **1X only**: Modem ühendub ainult 1X võrku.
- 3G/2G modem:
  - **3G 2G**: Modem ühendub 3G võrku. Kui see pole saadaval, ühendub ta 2G võrku.
  - **2G 3G**: Modem ühendub 2G võrku. Kui see pole saadaval, ühendub ta 3G võrku.
  - **3G**: Modem ühendub ainult 3G võrku.
  - **2G**: Modem ühendub ainult 2G võrku.
  - 3. Enda internetiühenduse parameetrite määratlemiseks minge Internet Setup -> Connection Settings lehele.
  - 4. Valige Internet connection interface rippmenüüst USB Adapter väärtus.
  - Rippmenüüst Operator valige operaator, kelle võrku kasutatakse internetiga ühendumiseks (vajalik on operaatori SIM-kaardi olemasolu). Veenduge, et User name, Password, Dial number ja APN väljadel on teie operaatori poolt antud väärtused.

Võite ka luua enda isikliku profiili, mis sisaldab kõiki vajalikke seadeid. Selleks valige rippmenüüst <**custom**> väärtus. Peale profiili seadistamist ja **Change** nupule vajutamist, ilmub nimekirja **Operator Name** uus profiil.

- 6. Rippmenüüst Reconnect mode valige Always On.
- 7. Vajutage nuppu **Change**.

# Traadita ühenduse seadistamine

# Staatilise IP või Dünaamilise IP (DHCP) ühenduse seadistamine

- 1. Minge lehele **Net -> Network interfaces.**
- 2. Vajutage lingile **WAN.**
- 3. Valige Interface type rippmenüüst vajalik väärtus.
- Kui teie teenusepakkuja kasutab MAC aadresside ühendamist (MAC address binding), määrake eelnevalt teie teenusepakkuja poolt registreeritud MAC aadress. MAC aadressi määramiseks vajutage Client MAC-address nuppu.

Dünaamilise IP (**Dynamic IP, DHCP**) ühenduse loomiseks valige **DHCP** väärtus. Seejärel valige meetod, kuidas see käivitatakse (valige **Auto** kui soovite automaatset käivitust või **Manual** kui soovite seda veebipõhises liideses käsitsi käivitada) ning vajutage nuppu **Change.** 

| Configuration: |                                          |                   |
|----------------|------------------------------------------|-------------------|
| Parameter      | ¥alue                                    | Sample            |
| Interface type | DHCP                                     |                   |
| Interface:     | vlan2                                    |                   |
| MAC-address:   | Client MAC-address                       | 00:F1:1C:12:21:00 |
|                |                                          |                   |
| Start:         | <ul> <li>Auto</li> <li>Manual</li> </ul> | Auto              |
|                |                                          |                   |
|                |                                          |                   |
|                |                                          | Change            |

Staatilise IP (**Static IP**) loomiseks valige **Static** ning täitke väljad teie teenusepakkujalt saadud andmetega. Siis valige meetod, kuidas see käivitatakse (valige **Auto** kui soovite automaatset käivitust või **Manual** kui soovite seda veebipõhises liideses käsitsi käivitada) ning vajutage nuppu **Change.** 

| Parameter        | ¥alue              | Sample            |
|------------------|--------------------|-------------------|
| Interface type   | Static 💌           |                   |
| Interface:       | vlan2              |                   |
| IP address:      |                    | 192.168.0.12      |
| Mask:            |                    | 255.255.255.128   |
| MTU:             |                    | 1500              |
| Metric:          |                    | 12                |
| Default gateway: |                    | 192.168.0.100     |
| MAC-address:     | Client MAC-address | 00:F1:1C:12:21:00 |
|                  |                    |                   |
| Start:           | Auto     Manual    | Auto              |
|                  |                    |                   |

Change

#### PPTP või L2TP ühenduse seadistamine

- 1. Minge lehele **Net -> Network interfaces.**
- 2. Vajutage lingile **WAN**.
- Valige Interface type rippmenüüst vajalik väärtus ning täitke väljad teie teenusepakkujalt saadud andmetega (MAC-address väli kui teie teenusepakkuja kasutab MAC aadresside ühendamist; staatilise IP aadressi puhul tuleb täita väljad IP address, Mask ja Default Gateway.
- Valige meetod, kuidas liides käivitatakse (valige Auto kui soovite automaatset käivitust või Manual kui soovite seda veebipõhises liideses käsitsi käivitada).
- 5. Vajutage nuppu **Change**.
- 6. Minge lehele **Net -> P-t-p interfaces.**
- 7. Vajutage lingile Add.
- 8. Valige Interface type rippmenüüst sobiv väärtus.

Loomaks **PPTP** või **L2TP** ühendus, valige **PPTP** või **L2TP** väärtus vastavalt **Interface type** rippmenüüle ning täitke väljad teie teenusepakkujalt saadud andmetega. Siis valige meetod, kuidas liides käivitatakse ning vajutage **Change** nuppu.

| onfiguration    |                                       |                 |
|-----------------|---------------------------------------|-----------------|
| Parameter       | Value                                 | Sample          |
| Interface type: | PPTP .                                |                 |
| Connection:     |                                       | Sample_provider |
| Username:       |                                       | Net_Server      |
| Password:       | Show password                         | PasSwoRd        |
| Server address: |                                       | 192.168.0.1     |
| Default route:  |                                       |                 |
| Metric:         | 1                                     | 12              |
|                 |                                       |                 |
| Start:          | <ul><li>Auto</li><li>Manual</li></ul> | Auto            |
|                 |                                       |                 |

Change

### **PPPoE ühenduse seadistamine**

- 1. Minge lehele **Net -> Network interfaces.**
- 2. Vajutage lingile **WAN.**
- 3. Valige Interface type rippmenüüst PPPoE väärtus.
- 4. Kui teie teenusepakkuja kasutab MAC aadresside ühendamist (MAC address binding), määrake eelnevalt teie teenusepakkuja poolt registreeritud MAC aadress. MAC aadressi määramiseks vajutage **Client MAC-address** nuppu.
- 5. Valige meetod, kuidas liides käivitatakse (valige **Auto** kui soovite automaatset käivitust või **Manual** kui soovite seda veebipõhises liideses käsitsi käivitada).
- 6. Kui PPPoE liides vajab veel seadistamist, minge lehele **Net -> P-t-p interfaces.**
- 7. Vajutage lingile **Add.**

Configuration

8. Valige Interface type rippmenüüst PPPoE väärtus.

| Interface type:       PPPOE ▼         Connection:       Sample_provide         Interface:       LAN1(ports 1-4) ▼         Username:       Net_Server         Password:       Show password         Access concentrator name:       DSA3110_Conc         Service name:       Internet         Default route:       I         Metric:       1 | Parameter                 | Value                                 | Sample          |
|----------------------------------------------------------------------------------------------------|---------------------------|---------------------------------------|-----------------|
| Connection:       Image:                                                                                                    | Interface type:           | PPPOE V                               |                 |
| Interface:       LANI(ports 1-4) •         Username:       Net_Server         Password:       Show password         Access concentrator name:       DSA3110_Conc         Service name:       Internet         Default route:       ✓         Metric:       1                                                                                | Connection:               |                                       | Sample_provider |
| Username:       Net_Server         Password:       Show password       PasSwoRd         Access concentrator name:       DSA3110_Conc         Service name:       Internet         Default route:       Image: Conc         Metric:       1                                                                                                  | Interface:                | LAN1(ports 1-4) V                     |                 |
| Password:       Show password _       PasSword _         Access concentrator name:       DSA3110_Conc         Service name:       Internet         Default route:       Image: Conc         Metric:       1                                                                                                    | Username:                 |                                       | Net_Server      |
| Access concentrator name:       DSA3110_Conc         Service name:       Internet         Default route:       Image: Conc         Metric:       Image: Conc                                                                                                    | Password:                 | Show password                         | PasSwoRd        |
| Service name:     Internet       Default route:     I       Metric:     1                                                                                                    | Access concentrator name: |                                       | DSA3110_Conc    |
| Default route:<br>Metric:<br>1<br>12                                                                                                    | Service name:             |                                       | Internet        |
| Metric: 1 12                                                                                                    | Default route:            |                                       |                 |
|                                                                                                    | Metric:                   | 1                                     | 12              |
|                                                                                                    |                           |                                       |                 |
| Start: Auto Auto                                                                                                    | Start:                    | <ul><li>Auto</li><li>Manual</li></ul> | Auto            |
|                                                                                                    |                           |                                       |                 |

Change

Täitke väljad teie teenusepakkujalt saadud andmetega. Siis valige meetod, kuidas liides käivitatakse ning vajutage **Change** nuppu.

## Traadita võrgu seadistamine

Vaikimisi on ruuteri traadita võrk avatud (sellele ligipääs ei nõua salasõna). Vältimaks soovimata ligipääsu teie võrgule, muutke ruuteri vaikimisi seaded ära.

### Traadita ühenduse turvalisusseadete näide

- 1. Minge lehele **Net -> Wireless.**
- 2. Minge vahelehele Security settings.
- 3. Valige Network Authentication rippmenüüst WPA-PSK väärtus.

| Wireless                |                                |                 |               |     |                      |        |        |
|-------------------------|--------------------------------|-----------------|---------------|-----|----------------------|--------|--------|
| Enab                    | le Wireless                    | ✓               |               |     |                      |        |        |
| 1                       | MBSSID:                        | Disable         | ed 💌          |     |                      |        |        |
|                         | BSSID:                         | 00:17:          | 9A:12:12:14 💌 |     |                      |        |        |
| Basic So<br>settings se | ecunity MAC<br>ettings Filters | Clients<br>List | WP5           | WDS | Advanced<br>settings | WMM    | Client |
| Ne                      | stwork Authentication:         |                 | WPA-PSK       |     |                      |        |        |
| E                       | Encryption Key PSK:            |                 | [             |     |                      |        |        |
|                         | WPA Encryption:                |                 | AES 💌         |     |                      |        |        |
|                         | WPA reneval:                   |                 | 3600          |     |                      |        |        |
|                         |                                |                 |               |     |                      |        |        |
|                         |                                |                 |               |     |                      | Change |        |

- 4. Sisestage võti (*key*, see on salasõna, millega pääseb teie traadita võrku) **Encryption Key PSK** väljale. Kasutage numbreid ja tähti.
- 5. Valige **WPA Encryption** rippmenüüst AES väärtus.
- 6. Vajutage nuppu **Change**.

#### Administraatori salasõna vahetamine

On soovitatav, et muudaksite administraatori salasõna peale ruuteri esialgset seadistamist. See aitab tõsta võrgu turvalisust.

1. Minge lehele System -> Administrator password.

| Parameter              | ¥alue                             | Sample    |
|------------------------|-----------------------------------|-----------|
| Username:              | admin 💌 Change system password: 🖌 | admin     |
| Password:              |                                   | 4E 110Bak |
| Password confirmation: |                                   | TESTOBER. |
|                        |                                   |           |
|                        |                                   | Change    |

- 2. Sisestage uus administraatori konto salasõna väljades **Password** ja **Password confirmation**. Kasutage numbreid ja tähti.
- 3. Vajutage nuppu **Change.**

 ! Kirjutage uus administraatori salasõna kuhugi üles. Kui peakste salasõna unustama, saate ruuteri veebipõhisele liidesele ligi ainult peale ruuteri algseadete taastamist (vajutades ruuteri Reset nuppu).
 Selle tulemusena kaotate kõik seaded, mida olete enda ruuteri seadistamiseks kasutanud.

## Seadete salvestamine püsimällu

Vältimaks riistvara taaskäivitusest (seadme juhuslik või tahtlik elektrikatkestus) tulenevat seadete kaotamist, on soovitav salvestada seaded ruuteri püsimällu.

Salvestamaks uusi seadeid, kasutage ühte allolevaist meetodeist.

• Vajutage Save&Reboot nuppu.

|                              | System                             | Language    |
|------------------------------|------------------------------------|-------------|
| D-Link                       | _                                  | _           |
| Building Networks for People |                                    |             |
|                              |                                    | Start       |
| (                            | A Device configuration was changed | Save&Reboot |
| Start 🔿                      |                                    |             |

• Vajutage Save või Save&Reboot, mida näete System rippmenüüs.

|                              | System<br>Save | Language |
|------------------------------|----------------|----------|
| D-Link                       | Reboot         |          |
|                              | Save&Reboot    |          |
|                              | Logout         |          |
| Building Networks for People |                |          |
|                              |                | Start    |

Minge lehele System -> Configuration ja vajutage nuppu Save.

| Configuration: |              |                                                     |
|----------------|--------------|-----------------------------------------------------|
| Ş              |              |                                                     |
| Name           | Path to file | Comments                                            |
| Save           |              | Save current settings                               |
| Factory        |              | Reset to factory defaults                           |
| Restore        | Choose       | Loading previously saved configuration to<br>device |
| Backup         |              | Saving current configuration in a file              |

Oodake kuni ruuter on taaskäivitunud. Nüüd saate seda kasutada internetiga ühendumiseks või ruuteri veebipõhise liideses lisaparameetrite seadistamiseks.

# Tehniline tugi

Kõik tarkvara uuendused ja dokumentatsioon on leitav D-Link veebilehel.

D-Link pakub klientidele tootetuge kogu toote garantiiperioodi vältel.

Veebileht: http://www.dlink.ee

Email: info@dlink.ee